# kirishima の使い方

信号ケーブルの接続

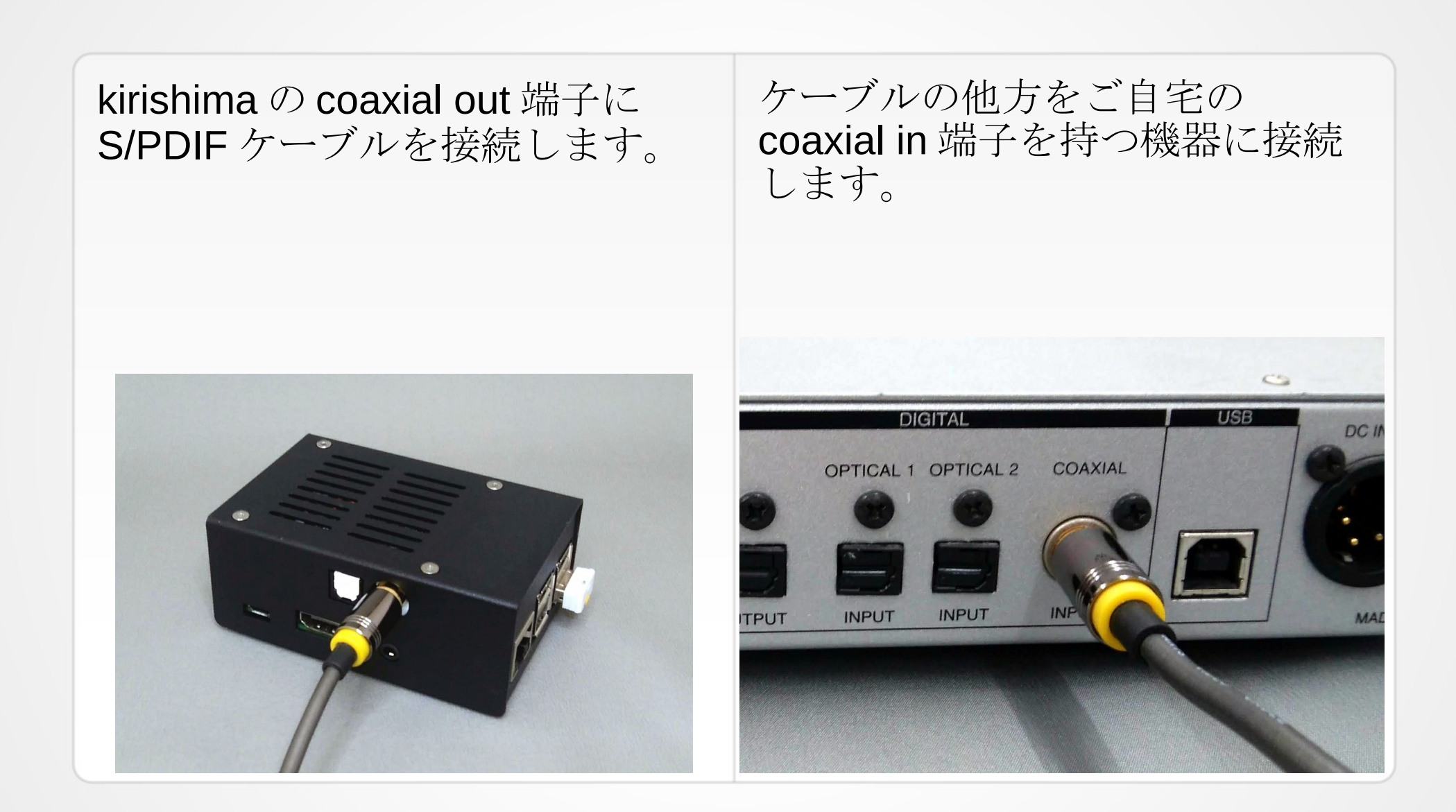

電源の接続

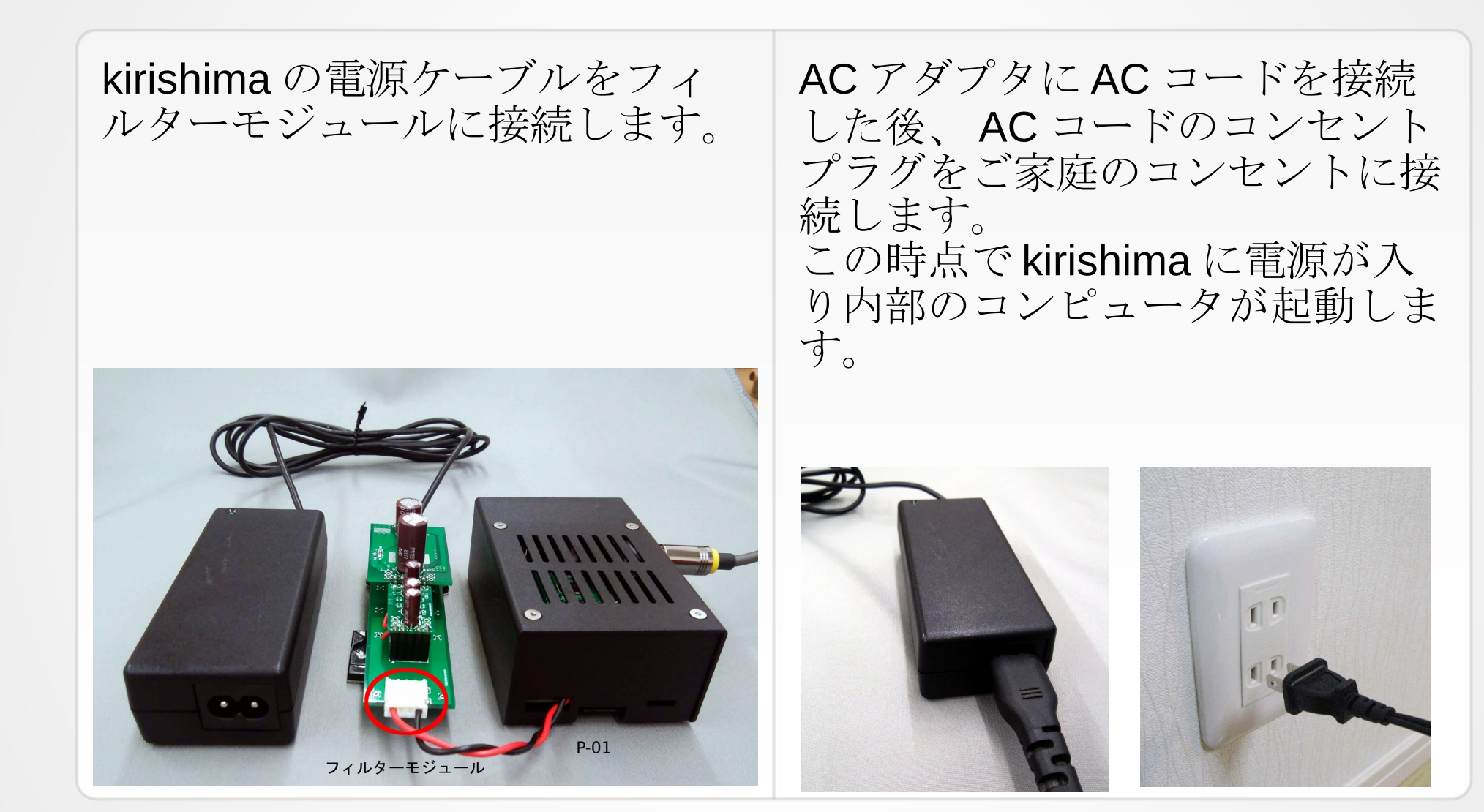

## プレイヤー画面の表示

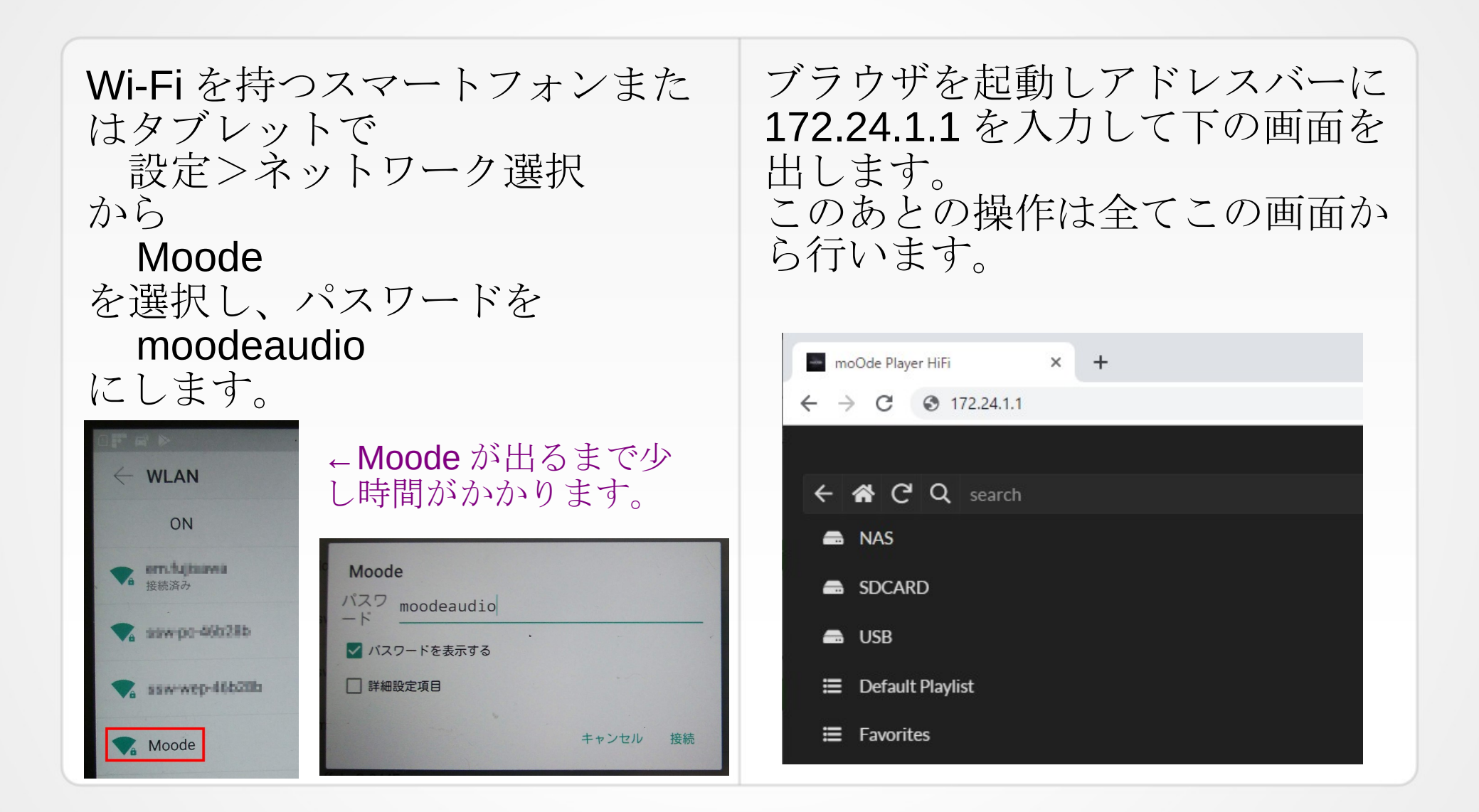

#### 選曲する

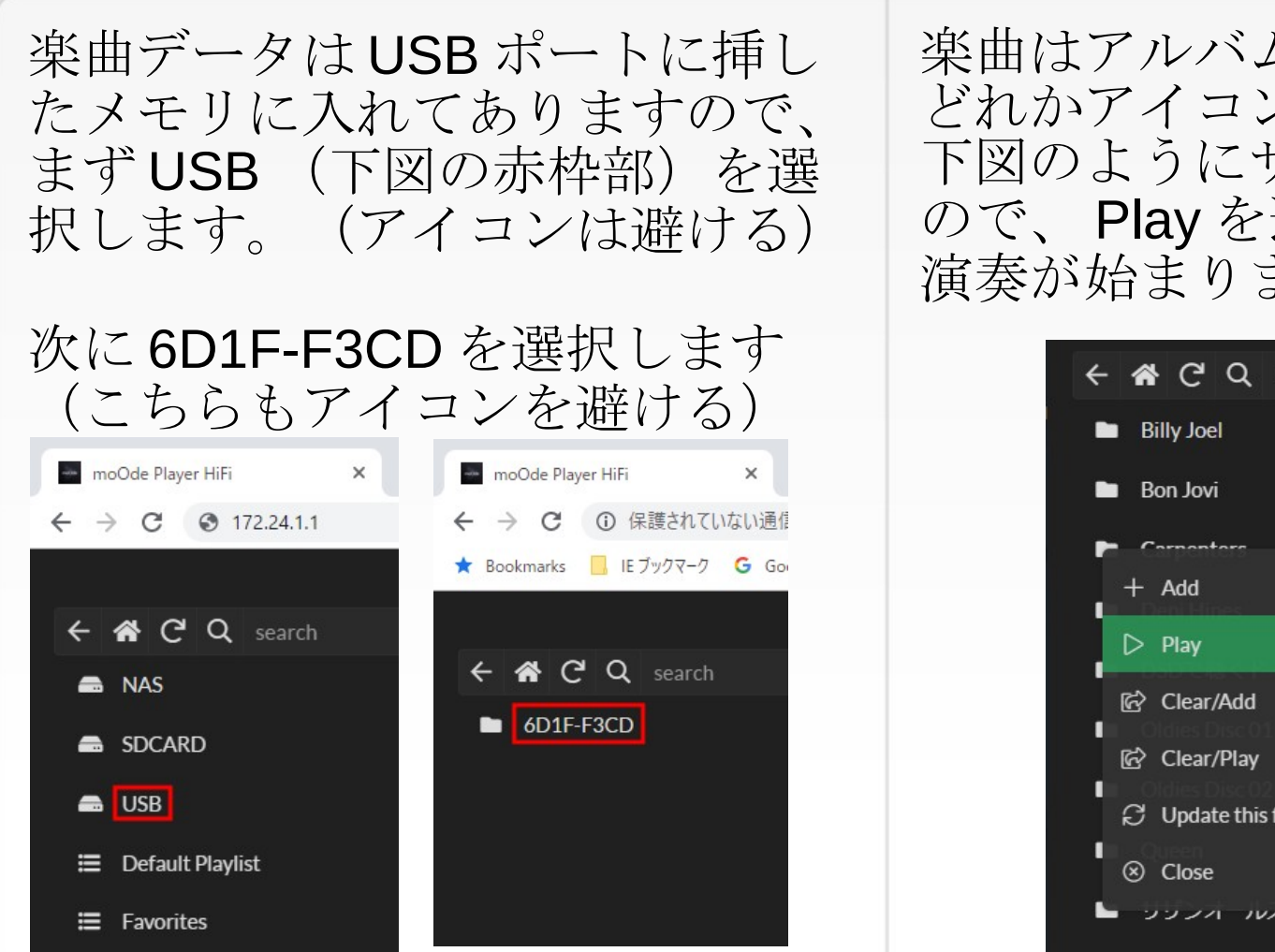

楽曲はアルバム別に並びます。 どれかアイコンを選択します。 下図のようにサブメニューが出る ので、Playを選択します。 演奏が始まります。

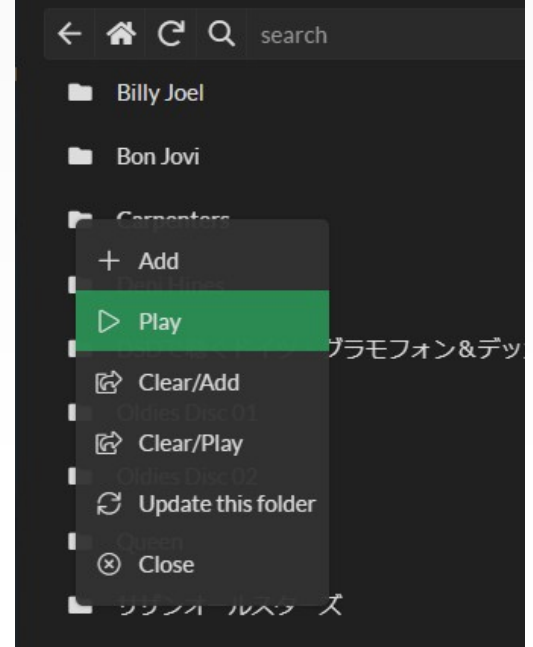

#### 表示を切り替える

### 下部中央の横線アイコン(赤枠部)を選択します。

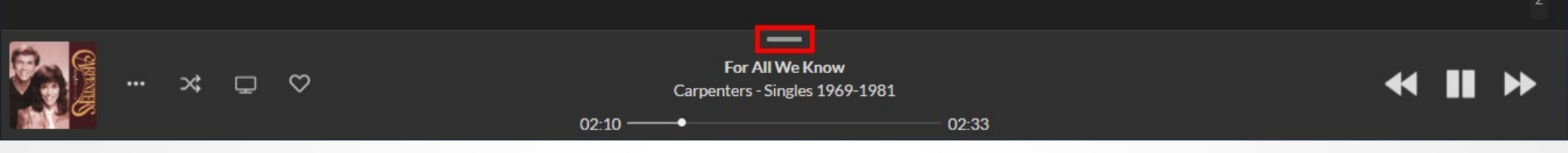

#### 曲リストとアルバム写真の表示に切り替わります。

| searc | h                                                                      |       |             | m∨                                                       |
|-------|------------------------------------------------------------------------|-------|-------------|----------------------------------------------------------|
| 1     | For All We Know<br>Carpenters - Singles 1969-1981                      | 02:33 |             | 23                                                       |
| 2     | l Believe You<br>Carpenters - Singles 1969-1981                        | 03:55 |             |                                                          |
| 3     | It's Going To Take Some Time<br>Carpenters - Singles 1969-1981         | 03:00 | 01:59       |                                                          |
| 4     | We've Only Just Begun<br>Carpenters - Singles 1969-1981                | 03:05 | 02:33       |                                                          |
| 5     | Those Good Old Dreams<br>Carpenters - Singles 1969-1981                | 04:12 |             | DB BE                                                    |
| 6     | Superstar<br>Carpenters - Singles 1969-1981                            | 03:47 |             |                                                          |
| 7     | Rainy Days And Mondays<br>Carpenters - Singles 1969-1981               | 03:35 | < ► ₩       |                                                          |
| 8     | Goodbye To Love<br>Carpenters - Singles 1969-1981                      | 03:56 |             |                                                          |
| 9     | All You Get From Love Is A Love Song<br>Carpenters - Singles 1969-1981 | 03:46 |             |                                                          |
| 10    | Top Of The World<br>Carpenters - Singles 1969-1981                     | 02:58 |             |                                                          |
| 11    | Only Yesterday<br>Carpenters - Singles 1969-1981                       | 03:47 |             | Track 1 • Disc 1 • Year 2000 • R. Wilson • 24/88 2 El AC |
| 12    | Ticket To Ride<br>Carpenters - Singles 1969-1981                       | 04:09 |             | For All We Know                                          |
| 13    | Hurting Each Other<br>Carpenters - Singles 1969-1981                   | 02:48 |             | Carpenters - Singles 1969-1981                           |
| 14    | Yesterday Once More<br>Carpenters - Singles 1969-1981                  | 03:58 | ··· × 0 0 0 |                                                          |
| 15    | Sing<br>Carpenters - Singles 1969-1981                                 | 03:18 |             |                                                          |

## kirishima のシャットダウン

kirishima は小型コンピュータを内蔵しているので、電源を切る(コンセント からコードを抜く)前にシャットダウンします。 操作中でなければそのまま電源を切っても壊れることはありませんが、メモ リーカードの寿命を考慮すればシャットダウンしたほうがよいでしょう。

下図のmを選択し、表示されるサブメニューからRestartを選択し、ウインドウが表示されたらSHUTDOWNを選択します。

シャットダウンが完了しても本体の赤 LED は消灯しませんので、緑 LED の点 滅がなくなったら電源コードを引き抜きます。

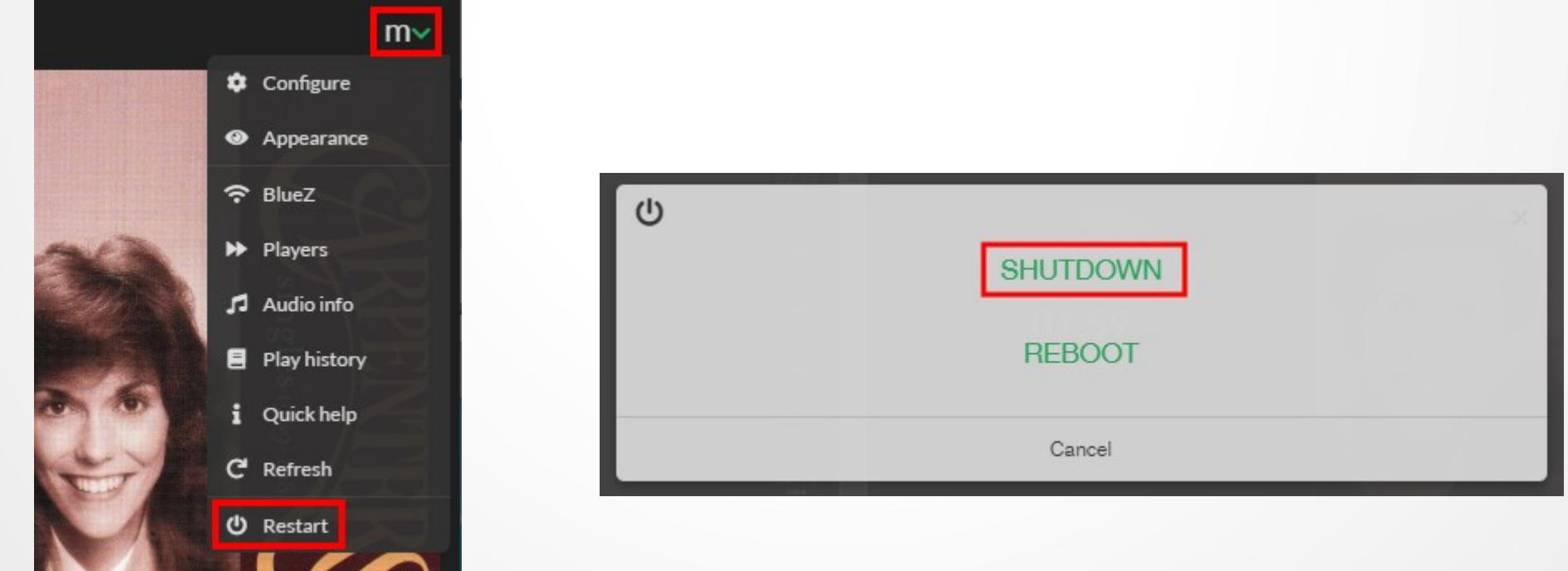

# Moode audio の活用

kirishimaの内蔵コンピュータは Moode audio というアプリで楽曲プレイヤー 機能を持たせています。

Moode audio はプレイヤーとしての豊富な機能を持っていてそれらの使い方は「moode audio」の検索キーで調べることができます。 バージョンによって操作法や見た目が異なるので、ver.5.0以降の情報を参考 にするようにしてください。(ver.5.3.1 がインストールされています)

DOWNLOAD

FEATURES

#### moOde audio player

Audiophile-quality music playback for the wonderful Raspberry Pi family of single board computers.

Free Open Source Software (FOSS) for Audio Enthusiasts, System Integrators and OEM's.

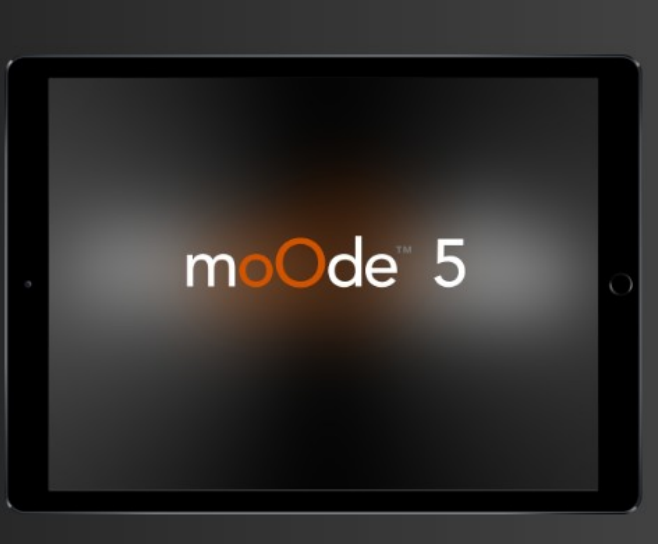

DOWNLOAD MOODE

LATEST RELEASE IS 5.3.1